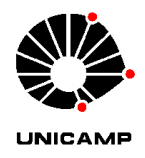

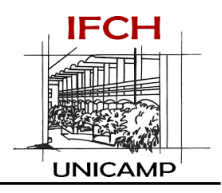

### Orientações para bancas híbridas

Caros/as,

Preparamos algumas orientações que solicitamos que sejam seguidas para assegurar o bom funcionamento das bancas em modalidade híbrida.

- 1. Condições técnicas e funcionamento do equipamento:
- Para assegurar boas condições técnicas: <u>a videoconferência é reservada a</u> <u>membros da banca</u>, público convidado para assistir a banca apenas presencialmente;
- Comparecer na sala agendada com <u>30 minutos de antecedência</u>, para ligar e testar os equipamentos;
- Em caso de qualquer dificuldade ou problema técnico, acionar o setor de Informática do IFCH (plantão no CPD);
- Cada sala conta com um manual para ligar os equipamentos e manter seu bom funcionamento, **verifique nos anexos**.
- 2. Protocolos sanitários:
- O uso da máscara segue obrigatório nos espaços fechados da Unicamp;
- Solicitamos aos/às candidatos/as que convidem para assistir sua banca apenas pessoas vacinadas com ciclo de imunização completo;
- Observar a lotação máxima das salas reservadas para manutenção do distanciamento social ao realizar os convites para público externo.

Obrigada pela compreensão,

Coordenadoria de Pós-Graduação do Instituto de Filosofia e Ciências Humanas Universidade Estadual de Campinas

Maio de 2022

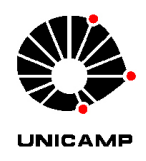

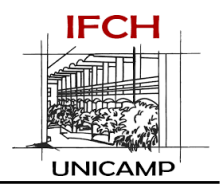

### ANEXO - CONFIGURAÇÃO DAS SALAS HÍBRIDAS

# A) Sala de Tese 1 (Lotação Máxima: 25 pessoas) Equipamentos: Computador, Caixa de Som, Projetor

- O computador está ligado à rede de internet via cabo e ao projetor;
- Para ligar o Computador não é necessário inserir senha, ele já está liberado no perfil "Sala de Aula";
- O controle do projetor fica na secretaria de Pós-Graduação. Buscar antes da defesa;
- Para o bom funcionamento da Internet, desligue a rede wi-fi do computador. Isso evitará a oscilação da rede de Internet;

Image: seven or source brief

Image: seven or source brief
Image: seven or source brief
Image: seven or source brief
Image: seven or source brief
Image: seven or source brief
Image: seven or source brief
Image: seven or source brief
Image: seven or source brief
Image: seven or source brief
Image: seven or source brief
Image: seven or source brief
Image: seven or source brief
Image: seven or source brief
Image: seven or source brief
Image: seven or source brief
Image: seven or source brief
Image: seven or source brief
Image: seven or source brief
Image: seven or source brief
Image: seven or source brief
Image: seven or source brief
Image: seven or source brief
Image: seven or source brief
Image: seven or source brief
Image: seven or source brief
Image: seven or source brief
Image: seven or source brief
Image: seven or source brief
Image: seven or source brief
Image: seven or source brief
Image: seven or source brief
Image: seven or source brief
Image: seven or source brief
Image: seven or source brief
Image: seven or source brief
Image: seven or source brief
Image: seven or source brief
Image: seven or source brief
Image: seven or source brief
Image: seven or source brief
Image: seven or source brief
Image: seven or source brief
Image: seven or source brief
Image: seven or source brief
Image: seven or source brief
Image: seven or source brief
Image: seven or source brief
Image: seven or source brief
Image: seven or source brief
Image: seven or source brief
Image: seven or source brief
Image: seven or source brief
Image: seven or source brief
Image: seven or source brief
Image: seven or source brief
Im

Fig. 1: rede wi-fi ligada

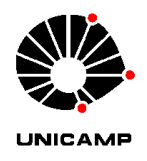

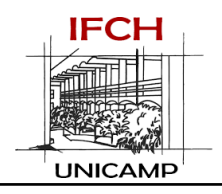

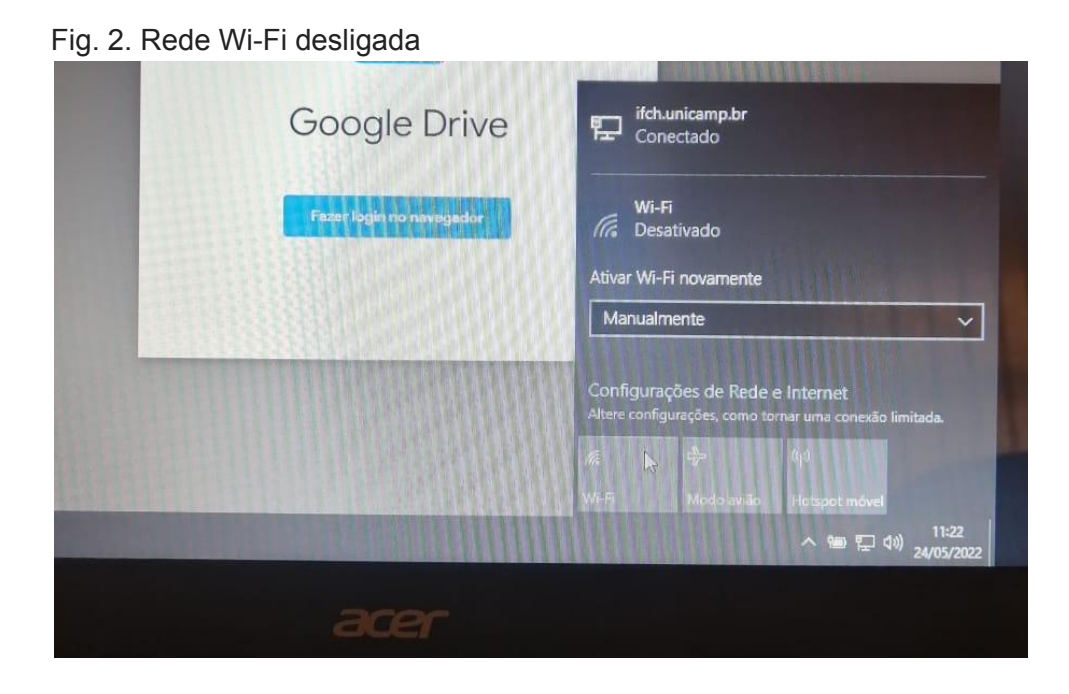

- As caixas de som estão ligadas ao computador, basta ligar o equipamento que fica atrás do notebook e regular o som

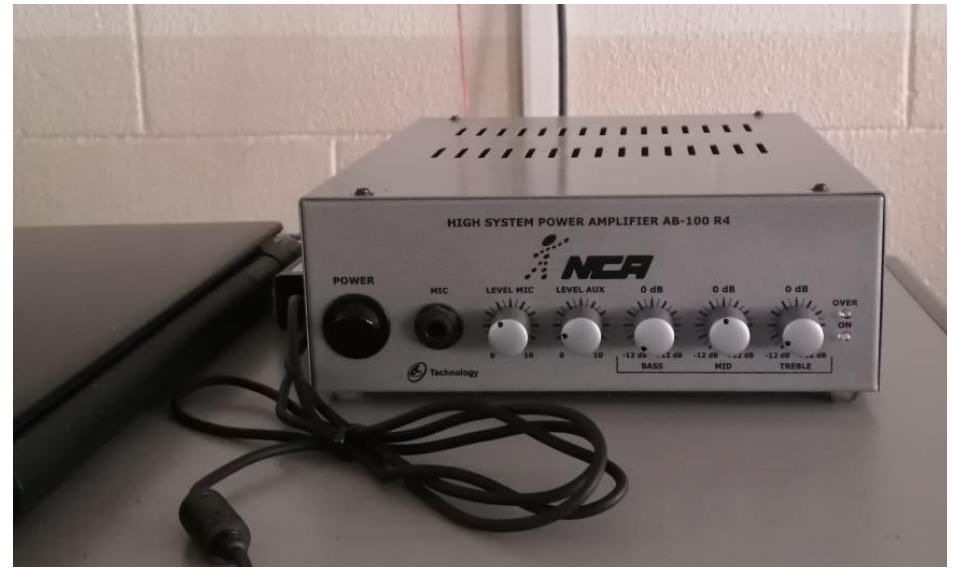

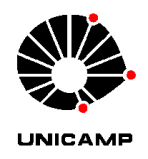

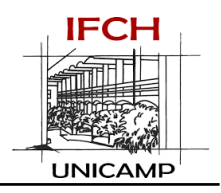

- B) Sala LabVídeo (Atenção! Apenas para banca e candidato/a. Não é possível ter público. Recomendamos para qualificações)
   Equipamentos: Computador, Câmera com microfone e tripé, TV
- O computador está ligado à rede de Internet via cabo, à câmera com microfone no pedestal e à TV;
- Para ligar o Computador não é necessário inserir senha,ele já está liberado no perfil "IFCH;
- A câmera capta a imagem e o som da sala;
- A TV transmite a imagem e o som do Google Meet;
- Entre no Google Meet, no computador, com endereço do/a docente ou candidato/a, na sala agendada para a defesa;
- Caso seja necessário, ajuste, no Google Meet, a câmera e a microfone para a câmera no pedestal;
- Em configurações do Google Meet, clique em Áudio e escolha, para o microfone "Microfone (Dispositivo de High Definition)

| Microfone (Dispositivo de High Defin       | ψ 😐       |
|--------------------------------------------|-----------|
| Comunicações - Microfone (2- Dispositivo   |           |
| Microfone (2- Dispositivo de áudio USB) (  | •         |
| Microfone (Dispositivo de High Definition  |           |
| Padrão - Microfone (2- Dispositivo de áudi | d) Testar |

- Clique em vídeo e escolha, para a câmera, "Logitech Webcam".

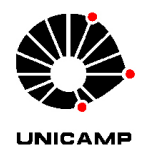

#### Universidade Estadual de Campinas Instituto de Filosofia e Ciências Humanas www.ifch.unicamp.br

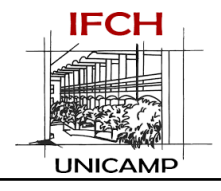

| ogitech Webcam C930e (046d:0843)  | G | 2 | - |  |
|-----------------------------------|---|---|---|--|
| HD WebCam (04f2:b48a)             |   |   | _ |  |
| Logitech Webcam C930e (046d:0843) |   |   | • |  |
| esolução de saída (máxima)        | _ |   |   |  |
| Automático                        | - |   |   |  |
| esolução de entrada (máxima)      |   |   |   |  |
| Automático                        | - |   |   |  |

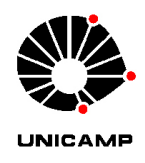

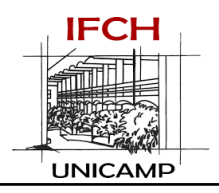

## C) Sala LabMet2 (Lotação Máxima: 25 pessoas) Equipamentos: Computador torre, Educart, projetor

- Centralize o robô na frente de quem está falando, com a câmera virada para ele/ela;
- Ligue o computador torre;
- Verifique se o computador torre está também ligado no projetor (caso não, conecte o projetor ao computador torre);
- Ligue o projetor;
- Entre no Google Meet, no computador, com endereço do/a docente ou candidato/a, na sala agendada para a defesa;
- Compartilhe a tela da projeção no Google Meet ligado no computador torre (Caso queira, pode usar seu próprio computador para projeção de slides);
- O Educart capta o som da sala e transmite o som de quem está na sala virtual. Caso seja necessário, ajuste, no Google Meet, a câmera e a microfone para o Educart;
- Em configurações do Google Meet, clique em Áudio e escolha, para o microfone e alto-falante "Telefone vivavoz com cancelamento";

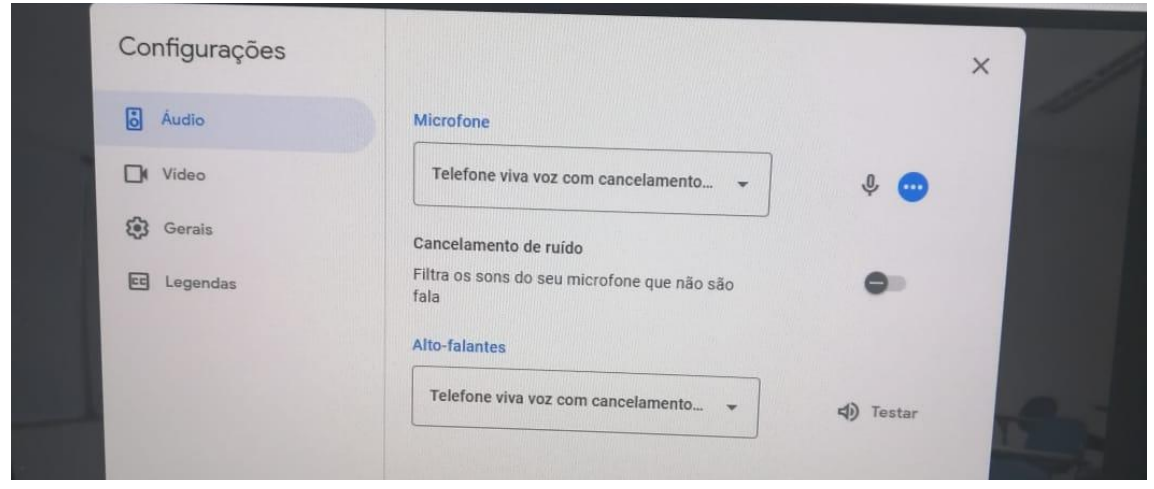

- Em vídeo, clique em câmera e escolha "Polycom Studio Video";

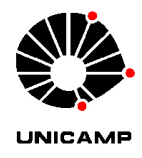

#### Universidade Estadual de Campinas Instituto de Filosofia e Ciências Humanas www.ifch.unicamp.br

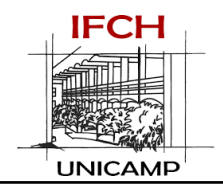

| Configurações |                                                                                   | × |
|---------------|-----------------------------------------------------------------------------------|---|
| à Áudio       | Câmera                                                                            |   |
| Video         | Polycom Studio Video (095d:9217)                                                  |   |
| Gerais        | Ajustar iluminação do vídeo                                                       |   |
| E Legendas    | Use um plano de fundo claro para as pessoas este este este este este este este es |   |
|               | Resolução de saïda (máxima)                                                       |   |
|               | Automático                                                                        |   |
|               | Resolução de entrada (máxima)                                                     |   |
|               | Automático                                                                        |   |
|               |                                                                                   | - |

 Ao finalizar o uso da sala, não se esqueça de desconectar-se do seu login institucional e desligar o projetor e computador.